## Kako predati rad u časopis Vjesnik bibliotekara Hrvatske kroz sustav OJS

| Eile Edit View Higtory Bookmarks Iools Help                                                                                                    |                | -            |               |
|----------------------------------------------------------------------------------------------------|----------------|--------------|---------------|
| Prijave priloga   Vjesnik bibliotekara × +                                                                                                    |                |              | $\sim$        |
| $\leftarrow \rightarrow C$ O A $\vec{e}^{2}$ https://izdanja.hkdrustvo.hr/casopisi/vbh/about/submissions E $\ddot{X}_{A}$ 110% $\dot{G}$ Q Se                                  | earch          |              | 0 එ ≡         |
|                                                                                                    |                | Registracija | Prijava       |
| 🛚 Naslovnica Trenutni broj Arhiva O časopisu 🗸 Upute za autore 🗸 Upute za recenzente                                                                                           | - Kontakt      |              | Traži         |
| Naslovnica / Prijave priloga                                                                                                    | Informacije    |              |               |
| Prijave priloga                                                                                                    | Za čitatelje   |              | 0             |
|                                                                                                    | Za autore      |              |               |
| Registracija i prijava su obavezne ukoliko želite predati članak putem ovog sustava te u<br>svakom trenutku biti u mogućnosti provjeriti trenutno stanje prijavljenih priloga. | Za knjižničare |              |               |
|                                                                                                    |                |              |               |
| Eile Edit View Higtory Bookmarks Iools Help                                                                                                    |                | -            |               |
| Podnesci   Vjesnik bibliotekara Hrva X +                                                                                                    |                |              | ~             |
| ← → C O A ≈² https://izdanja.hkdrustvo.hr/casopisi/Vbh/submissions 🕺 110% ☆ 🛆 Q Se                                                                                             | arch           |              | <b>ຍ</b> ຄຼ = |
| Vjesnik bibliotekara Hrvatske                                                                                                    |                |              | 4 🔮           |
|                                                                                                    |                |              |               |
| Podnesci                                                                                                    |                |              |               |
| Moj red Arhiva                                                                                                    |                | 8 Pomoć      | 0             |
|                                                                                                    |                |              | 0             |
| Moj Dodijeljeni Q Traži                                                                                                    | T Filtar Nova  | prijava      |               |
|                                                                                                    |                |              |               |

## Kada se prijavite (desno gore "Prijava") pritisnite "Nova prijava"

Predaja se sastoji od 5 koraka:

 Početak – ovdje trebate odabrati jezik prijave, odabrati rubriku u koju prijavljujete rad te označiti da ste pročitali i razumjeli sve zahtjeve časopisa prilikom prijave. Posebno upozoravamo na uklanjanje svih osobnih podataka iz dokumenta i svih njegovih svojstava (uključujući i osobna imena u nazivima datoteka). Na dnu je potrebno još prihvatiti izjavu autorskih prava te složiti se s izjavom o privatnosti Pritiskom na "Spremi i nastavi" prelazite na idući korak.

| Predajte prilog                                                                                                    |
|----------------------------------------------------------------------------------------------------|
| 1. Próletak Z. Prilaganje datoteke 3. Metapodaci 4. Potvrda 5. Narední koraci                                                                                                    |
| Autorska prava                                                                                                    |
| Autori zaśrdzawiju sutorska prawa za članice objavljene u časopisu, no svojim pristaniom na objavljivanje daju časopisu pravo prvog objavljivanja u tiskanom te elektronskom formatu. Čanci objavljeni u časopisu se, uz prikladno navođenje izvora, smiju besplatno koristiti u obrazovne i druge nekomercijalne svrhe.                                                                                                    |
| Vov glelo je dano na konštenje pod licencom <u>Creative Commons Imenovanje 4.0 međunarodna</u> .                                                                                                    |
| 🕷 Autori su suglasni s time da se navedeni uvjeti primijene i na ovu prijavu ako i kada bude objavljena u časopisu (posebne napomene uredniku možete priložiti na dnu stranice).                                                                                                    |
| Rubrika *                                                                                                    |
| Canal Canal Canad Canal Canal Canad Canal Canad Canal Canad Canal Canad Canad Canad Canad Canad Canad Canad Canad Canad Canad Canad Canad Canad Canad Canad Canad Canad Canad Canad Canad Canad Canad Canad Canad Canad Canad Canad Canad Canad Canad Canad Canad Canad Canad Canad Canad Canad Cana                                                                                                    |
| Zahlger kod prijave Produjse i porekla se stepujneka s jeleće zahljeve, prije nego bo nastavka.  A John koj prestoj prestoj posljeva Vjenika bilotekran krvatske janče da prad prada prada prad |
|                                                                                                    |
| Zjava o privatnosti Spremi inatari Odustan                                                                                                    |

2) Prilaganje datoteke – prilikom prijenosa datoteke potrebno je odabrati vrstu priloga

## NAPOMENA!

Maksimalna veličina svake pojedine datoteke je 2MB. Ukoliko je datoteka teksta članka veća obavezno izdvojite slike u zasebne datoteke kako bi pojedine datoteke ostale u okviru postavljenih granica.

| Eile Edit View Higtory Bookmarks Iools Help                                                                                                    | -   | - 🗆 ×      |   |
|----------------------------------------------------------------------------------------------------|-----|------------|---|
| Submit an Article   Vjesnik bibliotel: × +                                                                                                    |     | ~          | - |
| ← → C O A ē <sup>2</sup> https://izdanja.hkdrustvo.hr/casopisi/vbh/submission/wizard/2?submi: 🛱 110% ☆ G Search                                                                         | ⊗ ⊻ | 8 දා ≡     |   |
| Vjesnik bibliotekara Hrvatske                                                                                                    |     | 1 <u>4</u> |   |
| Natrag na Podnesci                                                                                                    | ļ   |            |   |
| Submit an Article<br>1. Početak 2. Prilaganje datoteke 3. Metapodaci 4. Potvrda 5. Sljedeći koraci                                                                                      |     |            |   |
| Datoteke Dodaj datoteku                                                                                                    |     | ſ          | 0 |
| <sup>™</sup> clanak_primjer_prijave.docx <sup>™</sup> Uredi <sup>▲</sup> O kakvoj je datoteci riječ? Tekst članka (sa slikama tablicama i prilozima) Pismo uredniku Ostalo <b>Uredi</b> |     | e          | 5 |
| Spremi i nastavi Odustani                                                                                                    |     |            |   |

Vodite računa da u nazivu datoteke nema osobnih podataka. Nakon odabira nastavite sa "Spremi i nastavi".

3) Metapodaci – ovdje trebate unijeti sve podatke koji će biti navedeni uz objavljeni rad – naslov, podnaslov, sažetak (strukturirani), imena suradnika, e-mail adrese (časopis preferira službenu e-mail adresu autora), ključne riječi, itd. Autori se posebno mole da u sažetak ne stavljaju ime i prezime jer je to element koji je vidljiv recenzentima te se na taj način može ugroziti anonimnost postupka recenzije.

U polje sažetka unose se i informacije o ocjenskim radovima te o onim radovima koji su predstavljeni na skupovima.

| Prefiks                                                                                                    | Naslov *               |                   |        |                  |                           |  |  |  |
|----------------------------------------------------------------------------------------------------|------------------------|-------------------|--------|------------------|---------------------------|--|--|--|
|                                                                                                    | Kratki pregled razvoja |                   |        |                  |                           |  |  |  |
| Na primjer: A, The                                                                                                    |                        |                   |        |                  |                           |  |  |  |
| Podanslov<br>Opcijski podnaslov će se prikazati iza dvotačke (1. nokon glavnog naslova.                                                                                                    |                        |                   |        |                  |                           |  |  |  |
| Sažetak<br>Molimo upesite sažetak (Hrvatski)                                                                                                    |                        |                   |        |                  |                           |  |  |  |
|                                                                                                    | 2 🗘 👯 🛋 Upload 🔥       |                   |        |                  |                           |  |  |  |
| Cilj (obavezno) / Purpose<br>Pristup/metodologija/aizajn (obavezno) / Approach/methodology/design<br>Rezulati (obavezno) / Findings<br>Ograničenja (oko je primjenjiva) / Research limitations/implications<br>Praktika primjena (ukalika je primjenjiva) / Practical implications<br>Društveni značaj (oko je primjenjiva) / Social implications<br>Originalnost/vrijednost (obavezno) / Originality/value |                        |                   |        |                  |                           |  |  |  |
| Popis suradnika                                                                                                    |                        |                   |        |                  | Redosljed Dodaj suradnika |  |  |  |
| Ime                                                                                                    |                        | E-mail            | Uloga  | Primarni kontakt | U prebirnoj listi         |  |  |  |
| <ul> <li>Ljubica Zubica</li> </ul>                                                                                                    |                        | mursa67@gmail.com | Author | 8                | Ø                         |  |  |  |
| <ul> <li>Marko Pavić</li> </ul>                                                                                                    |                        | mmarko@gmail.com  | Author |                  | ☑                         |  |  |  |

Ukoliko je na radu više suradnika, oni se dodaju opcijom "Dodaj suradnika". Autori se posebno mole da ne zaborave dodati naziv ustanove jer se podaci o autorima koji se uvrštavaju uz gotov rad prilikom objave preuzimaju iz Metapodataka.

| rodaj suradnika   |       |         |                   |   |         |    |          |   |  |
|-------------------|-------|---------|-------------------|---|---------|----|----------|---|--|
| me                |       |         |                   |   |         |    |          |   |  |
| Marko             |       |         |                   |   | Pavić   |    |          |   |  |
| me *              | Sredr | nje ime |                   |   | Prezime | *  |          | 1 |  |
| (ontakt           |       |         |                   |   |         |    |          |   |  |
| mmarko@gmail.com  |       |         |                   |   | ]       |    |          |   |  |
| -pošta *          |       |         |                   |   | ]       |    |          |   |  |
|                   |       |         |                   |   |         |    |          |   |  |
| emlja             |       |         |                   |   |         |    |          |   |  |
| Hrvatska          |       |         |                   | • | ]       |    |          |   |  |
| 'emlia <b>*</b>   |       |         |                   |   | J       |    |          |   |  |
| 2                 |       |         |                   |   |         |    |          |   |  |
| otalii koricnika  |       |         |                   |   |         |    |          |   |  |
| letalji korisnika |       |         |                   |   |         |    |          |   |  |
|                   |       |         |                   |   |         |    |          |   |  |
| ufiks             |       |         |                   |   |         |    |          |   |  |
|                   |       |         |                   |   |         |    |          |   |  |
|                   |       |         |                   |   |         |    |          |   |  |
| IRL               | ORCI  | D iD    |                   |   | 1       |    |          |   |  |
|                   |       |         |                   |   |         |    |          |   |  |
|                   |       |         |                   |   |         |    |          | 1 |  |
|                   |       |         |                   |   |         |    |          |   |  |
| Istanova          |       |         |                   |   |         |    |          |   |  |
|                   |       |         |                   |   |         |    |          |   |  |
| D 🛈 B I           | ⊻ ∷≣  |         | x² X <sub>2</sub> | P | 3. 3    | 22 | ⊾ Upload | ± |  |
|                   |       |         |                   |   |         |    |          |   |  |
|                   |       |         |                   |   |         |    |          |   |  |
|                   |       |         |                   |   |         |    |          |   |  |
|                   |       |         |                   |   |         |    |          |   |  |
|                   |       |         |                   |   |         |    |          |   |  |
|                   |       |         |                   |   |         |    |          |   |  |

Nakon dodavanja suradnika, možete mijenjati redoslijed autora opcijom "Redoslijed"– uredništvo časopisa slijedi redoslijed autora koji je ovdje naznačen i autore u tom redoslijedu potpisuje na objavljeni prilog.

| Popis suradnika                    |                   |        |                  | Redosljed Dodaj suradnika |
|------------------------------------|-------------------|--------|------------------|---------------------------|
| Ime                                | E-mail            | Uloga  | Primarni kontakt | U prebirnoj listi         |
| <ul> <li>Ljubica Zubica</li> </ul> | mursa67@gmail.com | Author | ₩                | ۲.                        |
| Marko Pavić                        | mmarko@gmail.com  | Author |                  | ĭ.                        |
| Gotovo Poništi narudžbu            |                   |        |                  |                           |
|                                    |                   |        |                  |                           |

Pritisak na "Spremi i nastavi" vodi do narednog koraka.

4) Potvrda – ovo je finalni korak prije same predaje rada Uredništvu časopisa. Ukoliko ste postupak predaje rada prekinuli u bilo kojem od ranijih koraka, prilog nije "predan" i uredništvo ga ne vidi. U ovom se koraku možete vratiti unazad i eventualno promijeniti neke od podataka.

Pritiskom na "Završi prijavu" poslali ste rad časopisu i u roku od otprilike 3 tjedna možete očekivati komentare recenzenata.

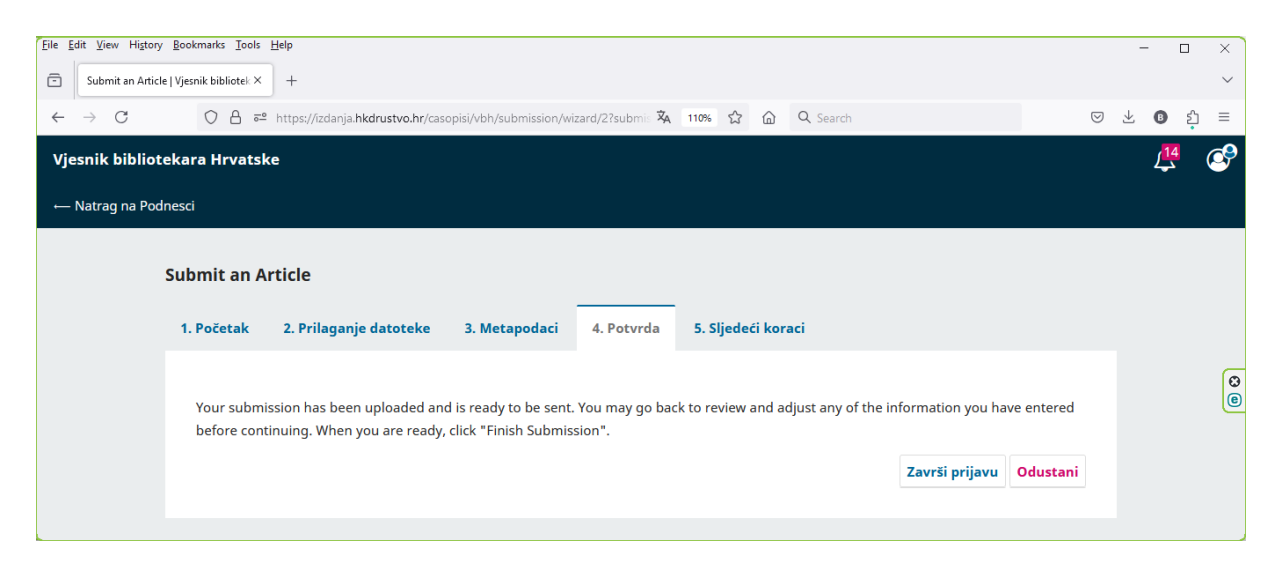

5) **Sljedeći koraci** – ovo je zadnji korak u kojem Vam sustav potvrđuje da je prilog zaprimljen. Potvrda o primitku poslana je na Vašu e-mail adresu.

| C Submit an Article   Vjesnik bibliotei × +                                                                          | $\sim$        |
|----------------------------------------------------------------------------------------------------|---------------|
| $\leftarrow \rightarrow \mathbb{C} \qquad \bigcirc \ \bigcirc \ assumed baseline line line line line line line line$ | <u>&gt;</u> = |
| Vjesnik bibliotekara Hrvatske                                                                                        | ٩             |
| Natrag na Podnesci                                                                                                   |               |
| Submit an Article                                                                                                    |               |
| 1. Početak 2. Prilaganje datoteke 3. Metapodaci 4. Potvrda 5. Sljedeći koraci                                        |               |
|                                                                                                    |               |
| Podnošenje završeno                                                                                                  |               |
| Thank you for your interest in publishing with Vjesnik bibliotekara Hrvatske.                                        |               |
| What Happens Next?                                                                                                   |               |
| The journal has been notified of your submission, and you've been emailed a confirmation for your records. Once the  |               |
| editor has reviewed the submission, they will contact you.                                                           | _             |
| Za sada možete:                                                                                                    | 8             |
| • <u>Pregledajte ovaj podnesak</u>                                                                                   |               |
| Izradite novi podnesak                                                                                               |               |
| • <u>Vratite se na svoju nadzornu ploču</u>                                                                          |               |
|                                                                                                    |               |
|                                                                                                    |               |